## Zelfbediening – Lenen zonder pas

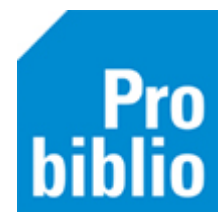

Via de zelfbediening van de schoolWise client kunnen leerlingen zelfstandig boeken lenen.

Om het uitlenen nog makkelijker te maken, kan 'lenen zonder pas' worden ingesteld. Leerlingen kiezen dan bij het uitlenen voor hun groep en naam op het beeldscherm

- 1. Start de schoolWise client op
- 2. Ga naar Vestigingsbeheer Werkplekbeheer Configuratie

| Vestigingsbeheer                                                                                                    | -                                                                                                    |  |  |
|----------------------------------------------------------------------------------------------------|----------------------------------------------------------------------------------------------------|--|--|
| Werkplekbeheer >   Kastenbeheer Plaatsing en plattegronden   Kalender Openingstijden   Ingave bezoekersaantal Vakantie uitleenperioden   Pincode personeel Magaziinaanvragen | Werkdatum wijzigen<br>Andere gebruiker<br>Berichten in venstertitel niet knipperen<br>Lees <u>b</u> aarheid<br>Taalkeuze<br>Bonprinter tijdelijk uitschakelen<br>Mededeling op bon<br>Configuratie |  |  |
| 3 , 5                                                                                                    | Loggen naar bestand aan/uit                                                                                                    |  |  |

## 3. Ga naar het tabblad 'SchoolWise Zelfbediening'

| 📽 Configuratie      |                |                    |      |              | - 🗆 🔀         |
|---------------------|----------------|--------------------|------|--------------|---------------|
| Geluidsinstellingen | Log & Debug    | Bieb Zelfbediening |      | schoolWise Z | Zelfbediening |
| Poorteigenschappen  | Balieprofielen | Sessiegegevens     | Rand | apparaten    | Voorkeuren    |

## 4. Zet bij 'Klantidentificatie' een vinkje bij 'Groep- en naamkeuze'

| Afsluitcode zelfbediening                 | 1234567890  |                      |         |                  |                |              |
|-------------------------------------------|-------------|----------------------|---------|------------------|----------------|--------------|
| Afsluitcode/command PC                    | 11223344    |                      | C:\bng\ | uitschakelen.bat |                |              |
| Werkstand                                 | 🗹 Innemen   | 🗹 Uitlenen           | ✓ ∨     | erlengen         | Statusbon      |              |
| Automatisch uitlenen na pas scan 🗹 actief |             |                      |         |                  |                |              |
| Muisaanwijzer                             | 🗌 Verbergen |                      |         |                  |                |              |
| Klantidentificatie                        | ○ MiFare    | $\bigcirc$ Barcodesc | anner   | O Barcode-handsc | anner 🛑 Groep- | en naamkeuze |
| Exemplaarldentificatie                    | ORFID       | $\bigcirc$ Barcodesc | anner   | • Barcode-handsc | anner          |              |

## 5. Klik op 'Opslaan', deze knop staat bovenin het tabblad

| ¢ | Configuratie |                     |                |                    |                          | x |
|---|--------------|---------------------|----------------|--------------------|--------------------------|---|
|   | Poortei      | genschappen         | Balieprofielen | Sessiegegevens     | Randapparaten            |   |
|   | Voorkeuren   | Geluidsinstellingen | Log & Debug    | Bieb Zelfbediening | schoolWise Zelfbediening |   |
|   |              | Reset               | Opslaan        |                    | ŕ                        |   |

6. Start de schoolWise client opnieuw op

1

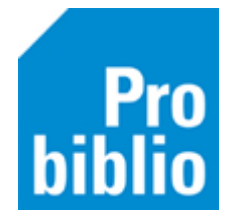

Bij het uitlenen kiezen leerlingen nu eerst hun groep en daarna hun naam

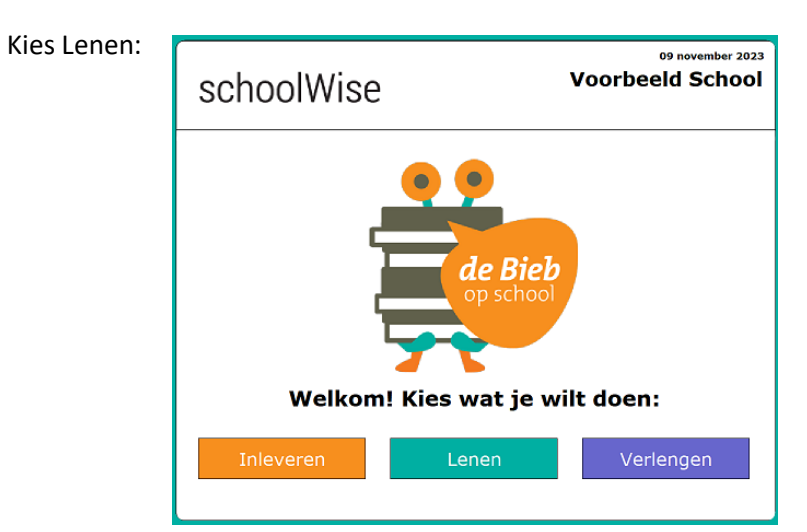

Kies Groep

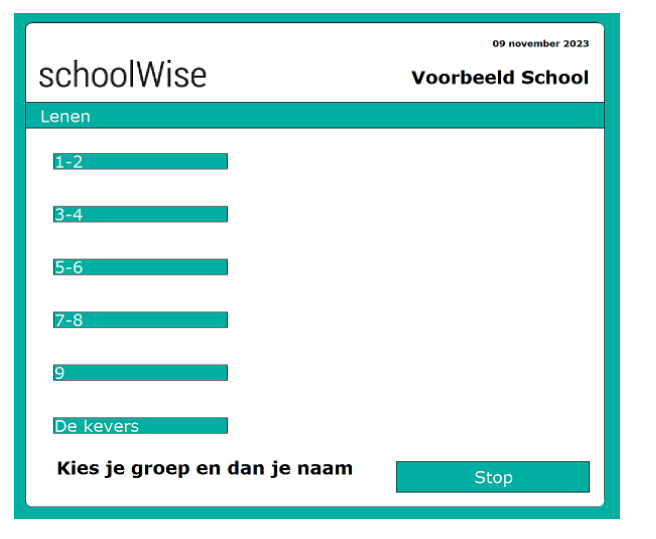

Kies Naam

| schoolWise    | 09 november 2023<br>Voorbeeld School |  |  |
|---------------|--------------------------------------|--|--|
| Lenen         |                                      |  |  |
| Anna Janssen  | Bram de Graaf                        |  |  |
| Daan Diikstra | Emma Jansen                          |  |  |
| Eva Meijer    | Evi Visser                           |  |  |
| Finn Brouwer  | Julia de Jong                        |  |  |
| Levi Vos      | Lucas de Groot                       |  |  |
| Luuk Dekker   | Mees Kok                             |  |  |
| Milan de Wit  | Noah Bos                             |  |  |
| Noor Mulder   | Sara Smit                            |  |  |
| Sem Peters    | Sophie de Vries                      |  |  |
| Stop          |                                      |  |  |

2